## 韩语版 windows 端安装说明

韩语版 Windows 端用户在安装科技云会时,可能出现安装包, 以及软件图标均为中文的情况。但打开科技云会后,科技云会为英文 版本,不影响用户使用。

具体情况如下:

1. 用户使用的 Windows 为韩语版。在"设置-语言"中,语言选择 为韩文。

| 설정                                    |                                                                                       | - 0 ×                                         |
|---------------------------------------|---------------------------------------------------------------------------------------|-----------------------------------------------|
| <u> </u>                              | 언어                                                                                    |                                               |
| 설정 검색 오                               | 언어                                                                                    | 관련 설정<br>날짜, 시간 및 사용지역 언어                     |
| 시간 및 언어                               | Windows 표시 언어                                                                         | 관리 언어 설정                                      |
| 昆 날짜 및 시간                             | 설정 및 파일 탐색기와 같은 Windows 기능이 이 언어로 표시됩니다.                                              | 맞춤법, 입력 및 키보드 설정                              |
| ⊕ মাণ্ড                               | ① 로컬 경험 팩을 사용하여 Windows 표시 언어 추가<br>공격 경험 팩을 사용하여 Windows 표시 언어 추가                    | 질문이 있나요?                                      |
| ▲후 언어                                 | 또한 아님 학교 가방에 이 Williadays에서 남 가, 에까지, 한 이 옷 또<br>음말 항목에 사용하는 언어를 변경합니다.               | 도움말 보기                                        |
| <b>유</b> 성                            | 기본 설정 언어<br>앱과 웹 사이트는 지원 되는 목록의 첫 번째 언어로 표시 됩니다. 언어<br>를 길게 누르거나 선택한 다음 끌어서 다시 정렬하세요. | Windows를 개선하고 싶나요?<br>피드백 보내기                 |
|                                       | + 언어추가                                                                                |                                               |
|                                       | 한국어 ぶ 日 四 □<br>기본 앱 언어, Windows 표시 언어                                                 |                                               |
|                                       | A <sup>字</sup> (中华人民共和国) A <sup>®</sup> 년 및 2 교 교<br>인이 팩 설치됨                         |                                               |
| ・ ・ ・ ・ ・ ・ ・ ・ ・ ・ ・ ・ ・ ・ ・ ・ ・ ・ ・ | 0                                                                                     | 유 <sup>A</sup> ^ 도 아》A 한 <sup>오후 1:19</sup> 다 |

2. 用户在<u>https://cc.cstcloud.cn/</u>并安装科技云会后,科技云会的安装包及科技云会的图标均为中文。

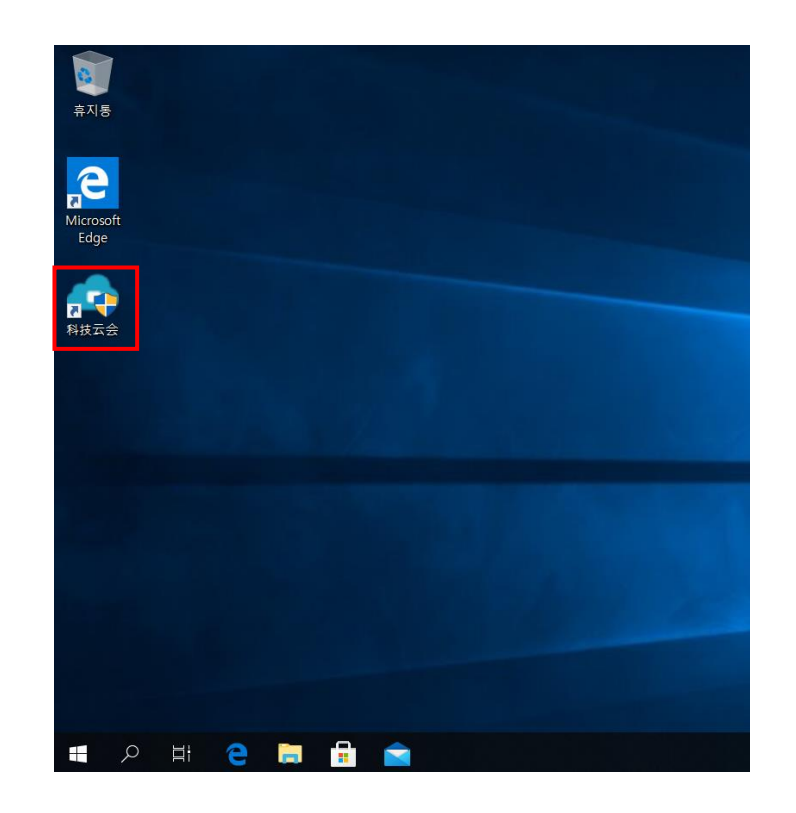

3. 用户打开科技云会,科技云会界面为英文版本。

| CAS Cloud Conferencing |                                | – ×           |  |
|------------------------|--------------------------------|---------------|--|
| 移动                     | A技云会<br>CAS Cloud Conferencing | 易用            |  |
| 砂作                     | Join Meeting                   | 安全            |  |
| Instructions           | 版本号:3.0.5                      | Scanning code |  |
| a second               |                                |               |  |

4. 加入会议, 会议选项也皆为英文版本, 国际用户可正常使用。

| <u>а</u> ла       | CAS Cloud Conferencing Meeting ID: 000-041-220  | - 🗆 🗙         |                                             |
|-------------------|-------------------------------------------------|---------------|---------------------------------------------|
| Microsoft<br>Edge |                                                 |               |                                             |
| <b>月</b> 技法       |                                                 |               |                                             |
|                   | pro                                             |               |                                             |
|                   |                                                 |               | 1                                           |
|                   | Mule Start Video Participants Share Chat Record | Leave Meeting |                                             |
| = 오 바 e 📮         |                                                 | Ŕ             | ^ ╦ 4)) A <sup>오후 122</sup><br>2020-06-25 ♀ |

## 国际用户如需将科技云会更换为英文版,需更换电脑语言,后重

新下载。

具体步骤如下所示:

 打开电脑设置中的"语言设置",点击下方"加号",下载添加英 文语言包。

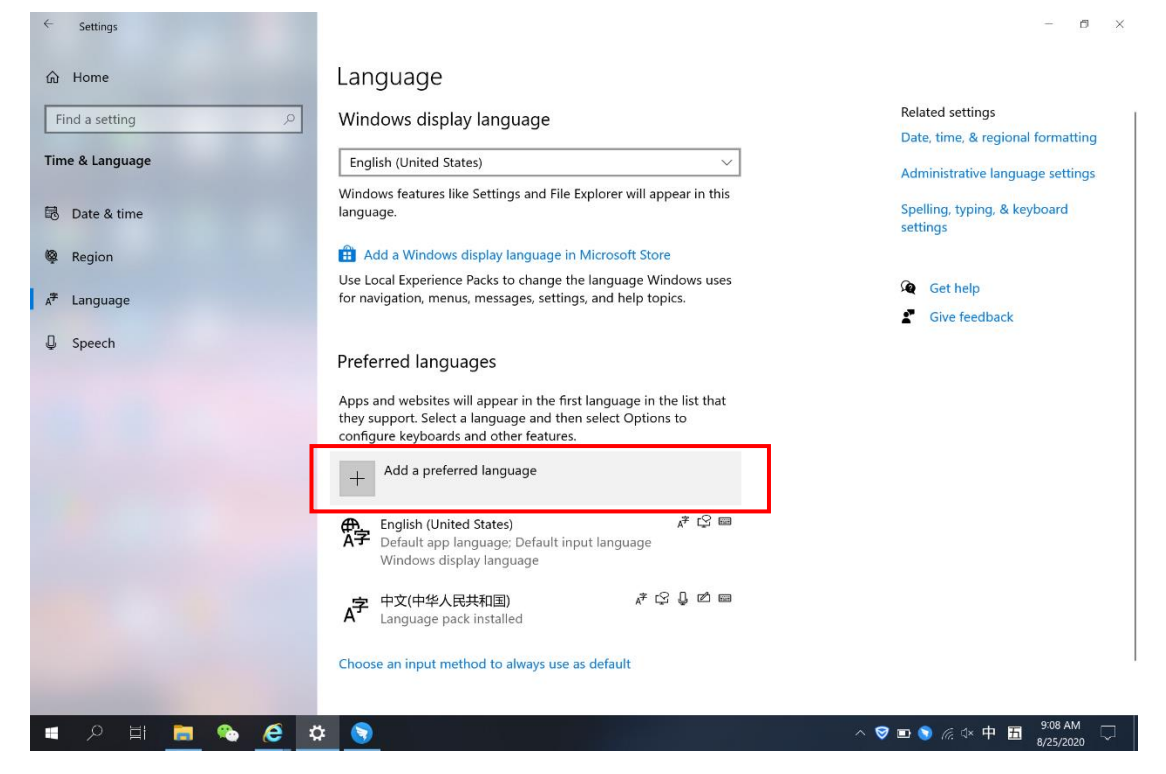

| Settings                       |                              | Choose a language to install                                  |                            |         |                                       | ~ |
|--------------------------------|------------------------------|---------------------------------------------------------------|----------------------------|---------|---------------------------------------|---|
| ☆ Home                         | Lang                         | English                                                       |                            | ×       | Pelated settings                      |   |
| Find a setting                 | Wind<br>Englis               | English (Australia)                                           | <b>v</b> ≩ tõ              | ļø      | Date, time, & regional formatting     |   |
| 昂 Date & time                  | Windov<br>languag            | English (Belize)<br>English (Belize)                          | Å <sup>‡</sup>             |         | Spelling, typing, & keyboard settings |   |
| Region A <sup>#</sup> Language | 🛗 Add<br>Use Loc<br>for navi | English (Canada)<br>English (Canada)                          | ⊿ <del>≉</del> ⊑⊂          | ) () (Ľ | Get help                              |   |
| Speech                         | Prefer                       | English (Caribbean)<br>English (Caribbean)                    | ۶ <sup>‡</sup>             | Ľ       | Give feedback                         |   |
|                                | Apps ar<br>they su           | <b>English (India)</b><br>English (India)                     | ^≉ ເ≦                      | ļø      |                                       |   |
|                                | configu                      | <b>English (Ireland)</b><br>English (Ireland)                 | <i>,</i> ≢ ©               | 2       | 1                                     |   |
|                                | <del>像</del> 字               | <b>English (Jamaica)</b><br>English (Jamaica)                 | A <sup>‡*</sup>            | Ż       |                                       |   |
|                                | A                            | <ul><li>Display language</li><li>Speech recognition</li></ul> | Text-to-speech Handwriting |         |                                       |   |
|                                | Choose                       | Next                                                          | Cancel                     |         |                                       |   |

- 3. 安装完成后,在 Windows 应用语言处,选择已安装的英文语言
  - 包。完成后, 电脑语言将变成英文。

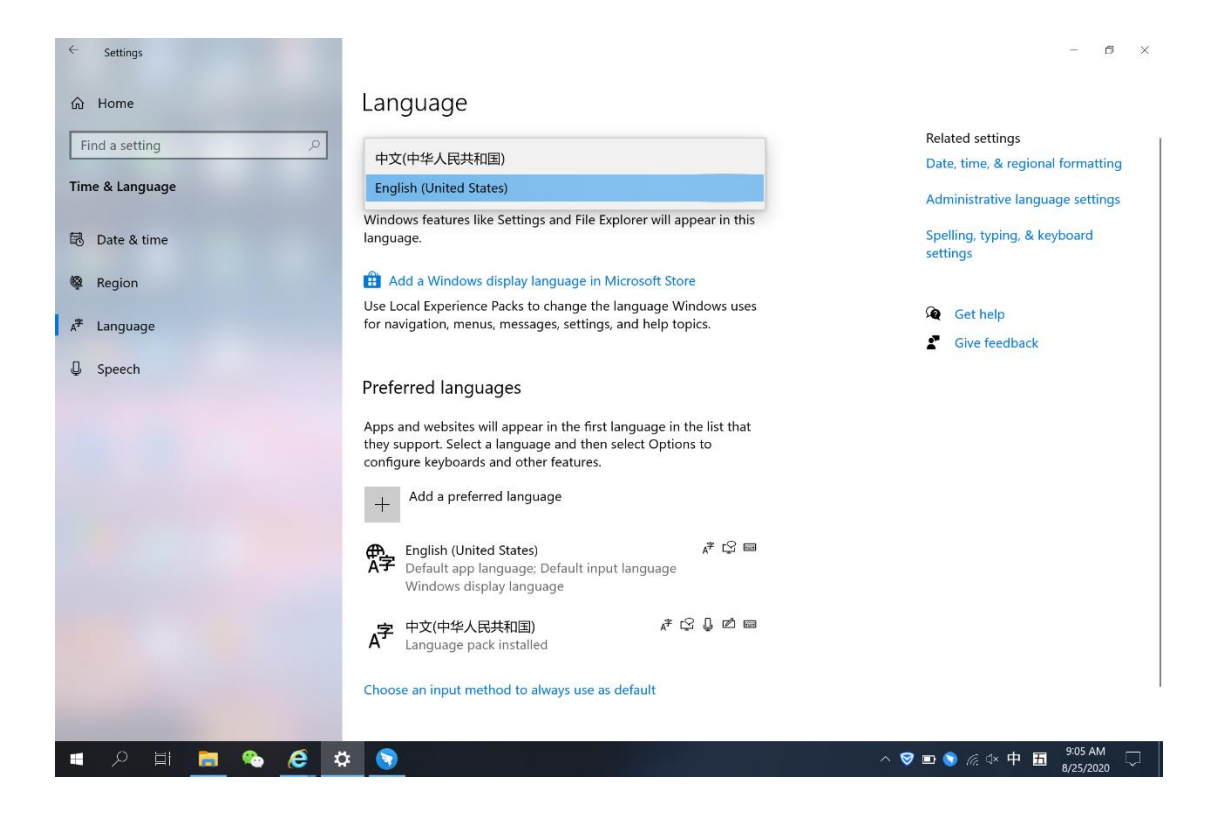

 4. 卸载已安装的中文版科技云会。在英文版 Windows 环境下,重 新至 <u>https://cc.cstcloud.cn/</u>下载并安装 Windows 版科技云 会。

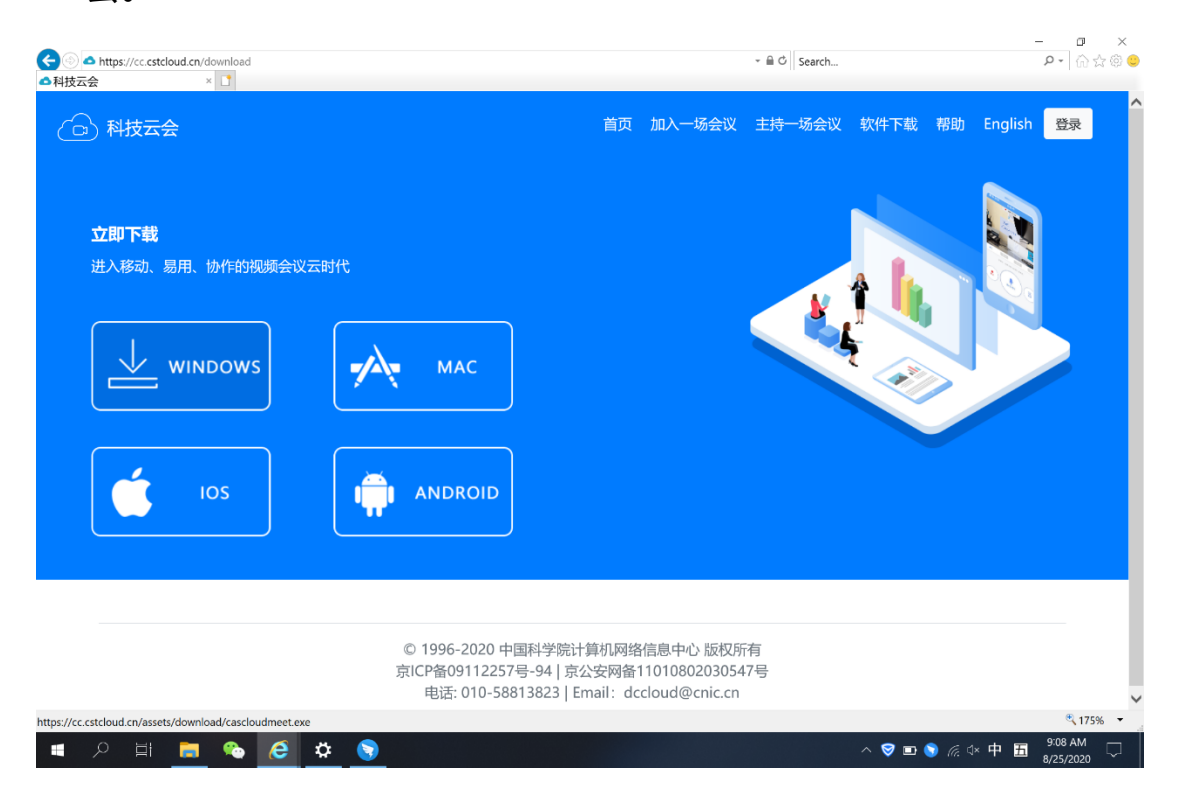